## Web 端设备运行时长列表是如何产 生的(文档)

用户登录互海通 Web 端后, 首先,在设备清单界面确认船舶的设备清单是否已导入。

| 🕼 互海科技                    |              |                         |    | 工作      | 合(20596) | 船舶监控                | 发现   |            |                   |         |        | 9 🕘 #M  |
|---------------------------|--------------|-------------------------|----|---------|----------|---------------------|------|------------|-------------------|---------|--------|---------|
| 全部菜单 💿<br>🚇 江苏海事对接        | •            | 设备清单<br>2、选择船舶,右侧显示设备清单 |    |         |          |                     |      |            |                   |         |        |         |
| ■ 公告管理                    | 6            | 请填写                     | 新增 | 日本 日本   | 船舶复制     |                     |      |            |                   |         | 设备所属   |         |
| Dol 智能看板                  | >            |                         | #  | 设备名称    | 子系统      | 设备编号                | 设备型号 | 设备等级       | 设备厂商              | 出一日期    | 设备类型 ▼ | 操作      |
|                           | ~            | ₩K~98167301 = 11238     |    | 测试空压机名称 | 启动空气系统   | 01                  |      |            |                   |         | 普通     | 编辑丨删除   |
| filiabria ®               |              | ● 56968 吨   运洋          | 2  | 消防员装备   | 消防系统     | 02                  |      |            |                   |         | 关键性    | 编辑删除    |
| 证书管理                      | $\backslash$ | 国海3号<br>(小学日和) エルトは17   | 3  | 泡沫灭火器   | 消防器材用品   | 03                  |      |            |                   |         | 关键性    | 编辑册除    |
| 技术文件                      |              |                         | 4  | 启动空气附件  | 启动空气系统   | A01                 |      |            |                   |         | 关键性    | 编辑删除    |
| 132196349444<br>#03104@80 |              | ➡ 1、依次点击进入设备清甲界面        | 5  | 空气系统    | 空气系统     | AS-0000-000<br>-001 | 11   |            |                   |         |        | 編輯 删除   |
| 隐思排查                      |              |                         | 6  | 空气系统    | 空气系统     | AS-0000-000<br>-003 |      |            |                   |         |        | 编辑丨删除   |
| 定期检验                      |              |                         | 7  | 空气系统    | 空气系统     | AS-0000-000<br>-004 |      |            | 大洋                |         | 关键性    | 编辑删除    |
| A 船员管理                    |              |                         | 8  | 主空压机离合器 | 启动空气系统   | AS-0102-075<br>-001 |      |            |                   |         |        | 编辑丨删除   |
| □ 船员费用                    |              | 船舶数量:3艘                 |    |         |          |                     |      | en a 108/F |                   | • • • • |        |         |
| A. 招聘管理                   |              |                         |    |         |          |                     |      | 31         | na 146 11044/14 🗸 |         | J      | NEE   M |

然后, 依次点击"**维护保养→年度保养"**进入年度保养界面, 保养周期类型选择"运行时 长", 列表展示的是保养周期为运行时长的保养项信息。

| G | 互海科技   |   |        |                    | 工作台                                                                            | 24957 船舶监控      | 发现                      |                    |       |             |                     | D 🕘 🐅  |
|---|--------|---|--------|--------------------|--------------------------------------------------------------------------------|-----------------|-------------------------|--------------------|-------|-------------|---------------------|--------|
| 7 | 维护保养   | ~ | 年度保养   |                    |                                                                                |                 |                         |                    |       |             |                     |        |
|   | 保养计划管理 |   | 导出     | <b>洪 λ 午度</b> 促美奥面 | 4、保养周期类型选择"运行时长",列表展示的是周期方运行时长<br>■列表视图 × 正常 × 互寄1号 × 2 <sup>1</sup> 25 × ▼上半年 |                 |                         |                    |       |             | 长的保养项信息<br>· 下半年 王王 |        |
|   | 月度保养   |   | 保养编号   | 设备名称               | 保养类型 🔻                                                                         | 保养项目            | 保养要求                    | 部门 🕶               | 负责人 ▼ | 运行时长▼       |                     | 上次检查日期 |
|   | 设备运行时长 |   | 1.0.1  | 右主机                | 一般                                                                             | 【高压油泵】一般维护      | 下部传动件解体清洁检<br>查         | 轮机部                | 大管轮   | 15000 ±300时 | 0                   |        |
|   | 保养任务   |   | 88.7   | 右主机                | 一般                                                                             | 【滑油】一般维护        | 换新                      | 轮机部                | 大管轮   | 5000 ±100时  | 0                   |        |
|   | 油料检测   |   | 88.6   | 右主机                | 一般                                                                             | 【活塞连杆】一般维护      | 连杆清洁、油路疏通吹<br>净、连杆螺栓及轴瓦 | 轮机部                | 大管轮   | 5000 ±100时  | 0                   | 1      |
| B | 维修管理   | > | 88.51  | 右主机                | 一般                                                                             | 【机带滑油泵】一般维<br>护 | 解体,清洁检查球阀、<br>齿轮轴及轴承和安全 | 轮机部                | 大管轮   | 5000 ±100时  | 0                   |        |
| ඛ | 库存管理   |   | 88.412 | 右主机 OLD            | 一般                                                                             | 【进排气阀】一般维护      | 拆解、清洁、研磨或换<br>新         | 轮机部                | 大管轮   | 5000 ±100时  | 0                   |        |
| Ä | 采购管理   |   | -      |                    |                                                                                |                 |                         |                    |       |             |                     |        |
| ና | 船舶服务   |   |        |                    |                                                                                |                 | 114 条 10条               | 114条 109/页 🗸 🚺 2 3 |       |             | 12 >                | 跳至 1 页 |
| P | 费用管理   |   |        |                    |                                                                                |                 |                         |                    |       |             |                     |        |

依次点击**"维护保养→设备运行时长"**进入设备运行时长界面,这里的列表展示的是:保 养周期为运行时长的没备及相关信息,点击右侧"新增"可进行设备运行时长的新增。

| G | 互海科技          |   |   |                            |                                | 工作台 2     | 957 船舶监控 | 发现            |                  | 系统 <b>- 🗘 🕄</b>    | # <b>文</b> • ⑦                     | 朱慧  |
|---|---------------|---|---|----------------------------|--------------------------------|-----------|----------|---------------|------------------|--------------------|------------------------------------|-----|
| T | 维护保养          | ~ | 设 | 备运行时长                      | 时长 这里的列表展示的是:保养周期为运行时长的没备及相关信息 |           |          |               |                  |                    |                                    |     |
|   | 保养计划管理        |   |   |                            |                                |           |          |               | 国                | <b>91号 ~</b> 搜索关键字 | 搜索                                 | MM  |
|   | 年度保养          |   | # | 设备名称                       | 设备编号                           | 设备型号      | 总运行时长    | 日运行时长         | 保养计划数量           | 上次新增时长             | 上次读数 操作                            |     |
|   | 月度保养          |   | 1 | 消防员装备•                     | 02                             |           | 30000    | 展示保养项的数<br>24 | 处量,点击可查看详情<br>1♠ | 6、点i<br>15000      | <b>击可进行设备运行时长的</b><br>2024-12- 新增▲ | 的新增 |
|   | 设备运行时长 - 保养任务 |   | 2 | 、依次点击进入说<br>1#柴油发电<br>机原动机 | <b>GD-0100-000-001</b>         | 6135JZCAF | 244304   | 24            | 11               | 1000               | 2024-12- 新增                        |     |
|   | 油料检测          |   | 3 | 2#柴油发电<br>机原动机             | GD-0200-000-001                | 6135JZCAF | 2020     | 24            | 11               | 20                 | 2024-04-: 新增                       |     |
| B | 維修管理          | > | 4 | 停泊发电机原<br>动机               | GD-0300-000-001                | 2135ACAF  | 2800     | 10            | 11               | 300                | 2023-07- 新增                        |     |
| ඛ | 库存管理          |   | 5 | 右主机                        | M02                            | 6230ZC    | 4000     | 12            | 12               | 1                  | 2022-08-: 新增                       |     |
| Ä | 采购管理          |   | 6 | 主机                         | MD-0100-000-001                | S1100A2   | 12840    | 24            | 34               | 300                | 2025-01- 新增                        |     |
| ٢ | 船舶服务          |   | 7 | 右主机                        | MD-0100-000-002                |           | 5001     | 5             | 34               | 1                  | 2024-09- 新增                        |     |
|   | 费用管理          |   |   |                            |                                |           |          |               |                  |                    |                                    |     |